### 单位变动操作步骤

1.上级部门禁用老单位账号审核状态;

 2.新单位上级部门创建新单位账号,移交单位用新账号登录, 上传组织机构代码证完善基本信息后,新单位上级部门审核
 后,开始添加移交申报人员;

3.添加移交申报人员信息后,移交单位告知新单位上级部门 禁用新单位的账号,让老单位上级部门启用老单位账号,同 意下申请,全部人员移交成功后,老单位上级部门注销老单 位账号。

新建单位登录完善信息时,提示"存在同名同信用代码", 上传组织机构代码证出现以下情况解决说明:

| 河南省职税<br>Henen Province Title | R管理服务平台ー駅<br>Management Service Platform - Th | 称管理系约<br>Management System | <b>č</b>          |                                                 | A.测试单位:系统管理员 🕇 | - 語 河南省职称网 |
|-------------------------------|-----------------------------------------------|----------------------------|-------------------|-------------------------------------------------|----------------|------------|
| Q 单位管理 <                      | ः □ 我的桌面                                      |                            |                   |                                                 |                |            |
|                               | XX                                            | 机构名称:                      | 测试单位              | 机构类别: 单位                                        |                |            |
|                               |                                               | 所属地市(或者                    | <b>(直)</b> : 郑州市  | ▼ 管城回族区                                         | ×              |            |
|                               |                                               | 机构隶属:                      | 请选择机构隶属           | → 所屋行业: 请选择所属行                                  | īΨ Ψ           |            |
|                               |                                               | * 单位性质:                    | 企业                | へ しまた しん ひん ひん ひん ひん ひん ひん ひん ひん ひん ひん ひん ひん ひん | 5 ×            |            |
|                               |                                               | 组织机构代                      | FEXCAR(),<br>吗: 译 |                                                 |                |            |
|                               |                                               | * 统一社会信用                   | 代码: 6508504254125 | 998/JE                                          |                |            |
|                               |                                               | * 联系人:                     | 测试                | 联系电话: 150111111                                 | 11             |            |
|                               |                                               | 通讯地址:                      | 请输入通讯地址           | 邮政编码: 请输入邮政编                                    | 码              |            |
|                               |                                               | 传真:                        | 请输入传真             | 电子邮箱: 请输入电子曲                                    | B箱             |            |

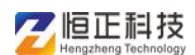

#### 单位变动和人员移交操作手册

1. 上级部门禁用老单位账号审核状态【已审核】修改为【未 审核】

| 理服务半己-<br>gement Service Platform | - 駅初首<br>- Title Manag | 8埋杀犹<br>Iement System |               |         |        |      | 8      | 系统管理员 ▼ | II: 河南省职称网 |
|-----------------------------------|------------------------|-----------------------|---------------|---------|--------|------|--------|---------|------------|
| ○ 我的桌面 单位管                        | 理×                     |                       |               |         |        |      |        |         |            |
| •                                 |                        |                       |               | 请输入单位名称 |        | 模糊查询 |        |         |            |
| • •                               | + 添加                   | ✔ 修改 雪 注销             |               |         |        |      |        |         | m 4 6      |
|                                   |                        | 机构名称 ≑                | 单位编号          | 机构隶属    | 机构类别 💠 | 所属行业 | 机构证件预览 | 审核状态    | 是否禁止申报     |
|                                   |                        | Contraction of the    |               |         | 单位     |      |        | 日审核     | 启用 ●       |
| • •                               |                        |                       |               |         | 单位     |      |        | ● 未审核   | 启用 )       |
| <ul> <li>         ·</li></ul>     |                        |                       |               |         | 单位     | 教育   |        | 日审核     | 启用         |
|                                   |                        |                       |               |         | 单位     |      |        | 日审核     | 启用 ●       |
|                                   |                        |                       |               |         | 单位     |      |        | 日审核     | ()用()      |
|                                   |                        |                       |               |         | 单位     |      |        | 日审核     | ()開()      |
|                                   |                        | 测试单位                  | 4101990000007 |         | 单位     |      | The    | ● 未审核   | 启用         |
|                                   |                        |                       | n             |         |        |      |        |         |            |

2. 新单位的上级部门创建单位时,机构名称后面加"xxx1"。 例如:测试单位1

| 问南省<br>Hense Provin          | 职利<br>ce Title | K管理服务<br>Management Service | F台ー职称管<br>Platform - Title Menag | 會理系统<br>gement System | 2             |        |        | ٨.    |        | 系统管理员 👻 🚦 | 1 河南省职称网 |
|------------------------------|----------------|-----------------------------|----------------------------------|-----------------------|---------------|--------|--------|-------|--------|-----------|----------|
| △ 单位管理                       | ~              | 😑 🖒 我的桌面                    | 单位管理 ×                           |                       |               |        |        |       |        |           |          |
| > 单位管理                       |                |                             |                                  |                       | 请编            | 前入单位名称 |        | 模糊查询  |        |           |          |
| > 单位信息维护                     |                | • •                         |                                  | $\Delta \Sigma$       |               |        |        | _     |        |           |          |
| △ 人员管理                       | <              | • .                         | attak +                          | 2 法的                  |               |        |        |       |        |           | H 4 6    |
| <ol> <li>(2) 系统管理</li> </ol> | <              | •                           | -                                | 机构名称 ≑                | 单位编号          | 机构隶属   | 机构类别 ⇔ | 所属行业  | 机构证件预览 | 审核状态      | 是否禁止申报   |
|                              |                | • .                         |                                  |                       |               | 省      | 单位     | 零售业   |        | 日审核 )     | 息用       |
|                              |                | • • #                       |                                  | a state the later.    |               | 市      | 单位     | 房屋和土木 |        | 已审核 )     | 启用       |
|                              |                | • •                         |                                  |                       |               | 省      | 单位     | 建筑安装业 |        | 日审核       | 启用       |
|                              |                | -                           |                                  | 测试单位1                 | 4101040000085 |        | 单位     |       |        | ● 未审核     | 启用       |
|                              |                | • .                         |                                  |                       |               |        |        |       |        |           |          |
|                              |                | • •                         | - 10 C                           |                       |               |        |        |       |        |           |          |
|                              |                | • «                         |                                  |                       |               |        |        |       |        |           |          |
|                              |                | E 🖿                         |                                  |                       |               |        |        |       |        |           |          |
|                              |                | • •                         | 100                              |                       |               |        |        |       |        |           |          |
|                              |                | • 🤇                         |                                  |                       |               |        |        |       |        |           |          |
|                              |                | • 4                         |                                  |                       |               |        |        |       |        |           |          |

3. 修改机构名称后,再次重新提交即可

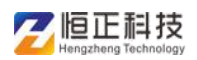

| 河南省职称<br>Hensn Province Title M | 管理服务平台-  | <mark>职称管理系统</mark><br>Title Mansgement System | 久 測试单位1:系统管理员 マ |
|---------------------------------|----------|------------------------------------------------|-----------------|
| ④ 单位管理 <                        | ≔ ① 我的桌面 |                                                |                 |
|                                 |          | 本单位信息维护                                        |                 |
|                                 |          | 机构名称: 测试单位1 机构类别:                              | 单位              |
|                                 |          | 所属地市(或省直): 郑州市 🔻 管城區                           | 回族区             |
|                                 |          | 机构隶属: 请选择机 信息                                  | × 选择所属行业 ▼      |
|                                 |          | 单位性质: 企业 提交成功                                  | 段份有限公司 ▼        |
|                                 |          | 组织机构代码: 证 确定                                   |                 |
|                                 |          | 统一社会信用代码: 856958425412585412                   |                 |
|                                 |          | * 联系人: 测试 * 联系电话:                              | 15011111111     |
|                                 |          | 通讯地址: 请输入通讯地址 邮政编码:                            | 请输入邮政编码         |

- 4. 联系新单位的上级部门,将机构状态由【未审核】修改为
  - 【已审核】

| nce Title Manag | jement Service Platfo | rm - Title Manas<br>立管理 × | gement System |                                      | ¥.    | 2      |       |        |        |            |
|-----------------|-----------------------|---------------------------|---------------|--------------------------------------|-------|--------|-------|--------|--------|------------|
| Ð               |                       | 2                         |               |                                      | 入单位名称 |        | 模糊查询  |        |        |            |
| <               |                       | + 添加                      | / 赞改 冒注的      |                                      |       |        |       |        |        | 88 4 6     |
| <               |                       |                           | 机构名称 ≑        | 单位编号                                 | 机构隶属  | 机构类别 👙 | 所属行业  | 机构证件预览 | 审核状态   | 是否禁止申封     |
|                 |                       |                           |               | V                                    | 1.1   |        | No.   |        | 日审核 )  | <u></u> 启用 |
|                 |                       |                           |               |                                      | 1.0   | 100    | -     |        | 日审核 ). | 息用 )       |
|                 |                       |                           |               | In case of the local division of the | 10    |        | 10000 |        | 已审核    | 翩          |
|                 |                       |                           | <u>测试单位1</u>  | 4101040000085                        |       | 单位     |       |        | 已审核 )  | 启用         |
|                 |                       |                           |               |                                      |       |        |       |        |        |            |
|                 |                       | -X>                       | 5.            |                                      |       |        |       |        |        |            |

### 人员移交操作步骤

新单位审核通过后,登录新账号账号移交老单位的申报人员,点击单位人员管理,【添加】按钮,创建申报人员账号, 会提示"证件号已注册",点击左下角有一个"请求移交按钮",然后点击移交按钮后,再点击"确定"

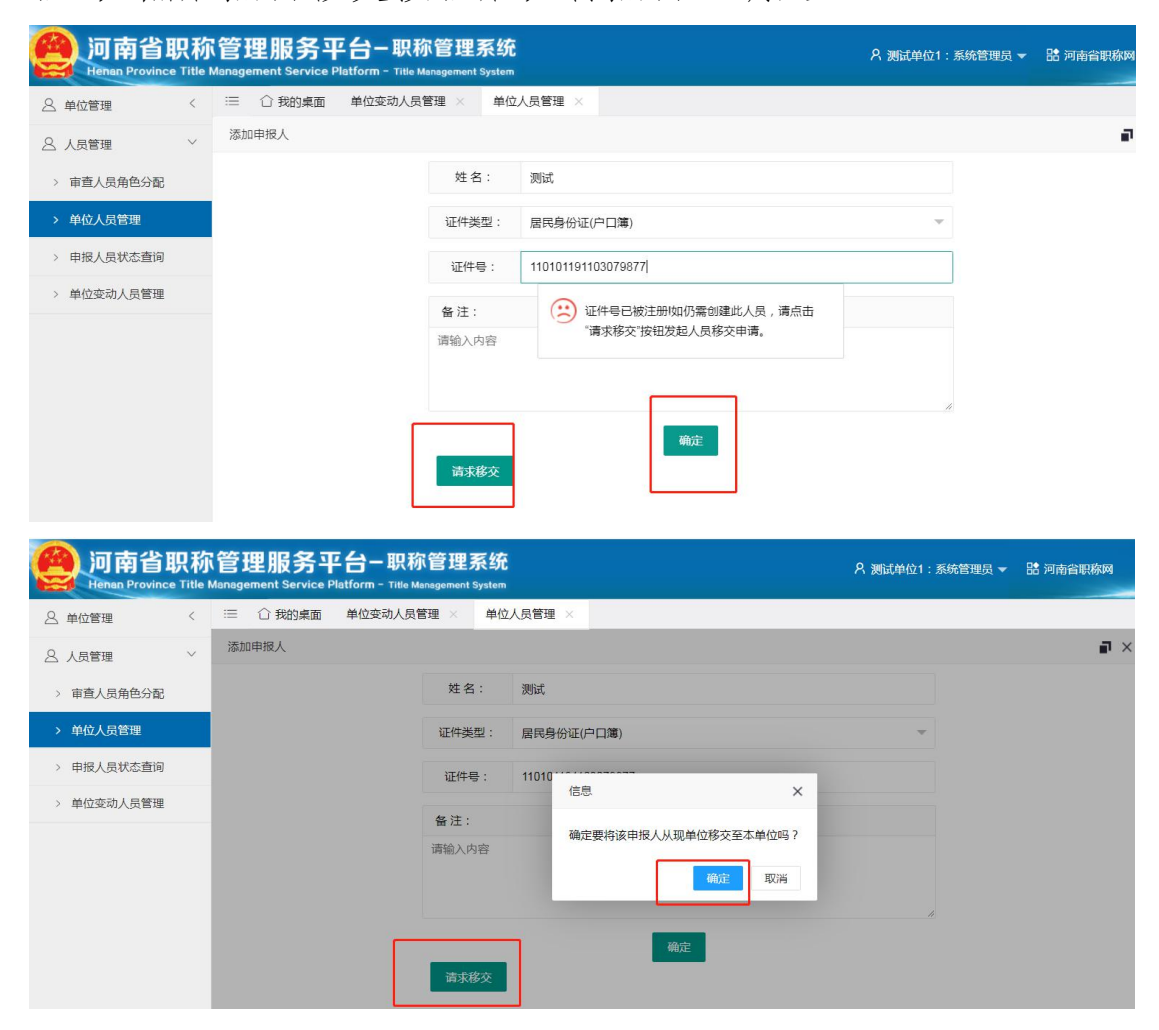

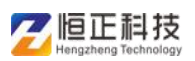

### 单位变动和人员移交操作手册

| Pin南省职称<br>Henen Province Title | 管理服务平台职称管理系统<br>Asnagement Service Platform - Title Management System | 久 測試単位1:系统管理员 マ 🔠 河南省职称网 |
|---------------------------------|-----------------------------------------------------------------------|--------------------------|
| 各单位管理 <                         | □ □ 我的桌面 单位变动人员管理 × 单位人员管理 ×                                          |                          |
| △ 人员管理 ~                        | 添加申报人                                                                 | a >                      |
| > 审查人员角色分配                      | 姓名:  测试                                                               |                          |
| > 单位人员管理                        | 证件类型: 居民身份证(户口簿)                                                      | *                        |
| > 申报人员状态查询                      | 证件号: 1 提示                                                             | ×                        |
| > 单位变动人员管理                      | 备注:<br>请输入内容                                                          | [单位人员借词]<br>确定           |
|                                 | 确定<br>请求核交                                                            |                          |

## 在本单位变动人员管理页面可看到该申报人的申请状态

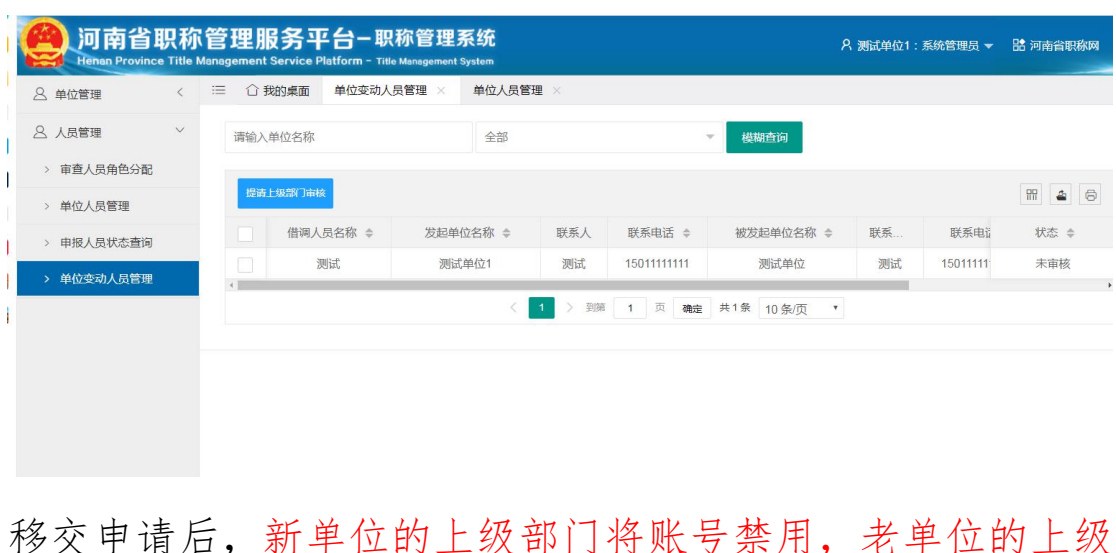

# 移交申请后,新单位的上级部门将账号禁用,老单位的上级 部门启用老单位账号

| 问南省<br>Henan Provin        | <b>职称</b> | C管理服务平<br>Management Service P | atform - Title | 称管理系统<br>Management System |               |         |        | R                     |        | 系統管理员 👻 | 品 河南省职称网    |
|----------------------------|-----------|--------------------------------|----------------|----------------------------|---------------|---------|--------|-----------------------|--------|---------|-------------|
| 8. 单位管理                    | ~         | 😑 🖒 我的桌面                       | 单位管理 ×         |                            |               |         |        |                       |        |         |             |
| > 单位管理                     |           |                                |                | 新单位上级部门登录                  | 1             | 靜輸入单位名称 |        | 模糊查询                  |        |         |             |
| > 单位信息维护                   |           |                                |                |                            |               |         |        |                       |        |         |             |
| A 人员管理                     | <         |                                |                | 「添加」「「存改」「言注的」             |               |         |        |                       |        |         |             |
| <ul> <li>⑤ 系统管理</li> </ul> | <         |                                |                | 机构名称 ⇔                     | 单位编号          | 机构隶属    | 机构类别 ⇔ | 所属行业                  | 机构证件预览 | 审核状态    | 是否禁止申报      |
|                            |           |                                |                | the second second          |               | 1.1     |        | 100                   |        | 日审核 )   |             |
|                            |           |                                |                | Contract Sectors           | -             | 1.1     | 100    | and the second second |        | 日审核 )   | ···· () 用() |
|                            |           |                                |                |                            |               | 1.0     | 100    |                       |        | 日审核     | 息用 )        |
|                            |           |                                |                | 测试单位1                      | 4101040000085 |         | 单位     |                       | -      | ● 未审核   | 启用 )        |
|                            |           |                                |                |                            |               |         |        |                       |        |         |             |
|                            |           |                                |                |                            |               |         |        |                       |        |         |             |
|                            |           |                                |                |                            |               |         |        |                       |        |         |             |
|                            |           |                                |                |                            |               |         |        |                       |        |         |             |

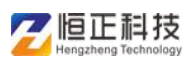

### 单位变动和人员移交操作手册

| 河南省<br>Henan Provin | <b>职</b> 称<br>ce Title | C管理服务平<br>Management Service Pl | 台ー职称管<br>atform - Title Manas | 管理系统<br>gement System |               |         |        |      | ۸      | 系統管理员 ▼ | 88 河南省职称网 |
|---------------------|------------------------|---------------------------------|-------------------------------|-----------------------|---------------|---------|--------|------|--------|---------|-----------|
| A 单位管理              | ~                      | ≔ ①我的桌面                         | 单位管理 ×                        |                       |               |         |        |      |        |         |           |
| > 单位管理              |                        |                                 |                               | 老单位上级部门               | 登录            | 请输入单位名称 |        | 模糊查询 |        |         |           |
| > 单位信息维护            |                        | • •                             | _                             |                       |               |         |        | _    | •      |         |           |
| △ 人员管理              | <                      | • 8                             | + iābu                        | ✔ 條改 冒 注销             |               |         |        |      |        |         | fi 4 6    |
| ⑤ 系统管理              | <                      | ÷ 🕨                             |                               | 机构名称 💠                | 单位编号          | 机构隶属    | 机构类别 ≑ | 所属行业 | 机构证件预览 | 审核状态    | 是否禁止申报    |
|                     |                        | • @                             |                               |                       |               |         | 单位     |      |        | 日审核     | 息用 🔵      |
|                     |                        | • .                             |                               |                       |               |         | 单位     | 教育   |        | 日审核 🌒   | 启用 〇      |
|                     |                        | • 🍕 🔊 🧾 🧧                       |                               |                       |               |         | 单位     |      |        | 日审核 🌒   | 启用 🔵      |
|                     |                        |                                 |                               |                       |               |         | 单位     |      | 5      | 日审核     | 启用 🔵      |
|                     |                        |                                 |                               |                       |               |         | 单位     |      |        | ● 未审核   | 启用        |
|                     |                        |                                 |                               |                       |               |         | 单位     |      |        | 日申核     | 启用 )      |
|                     |                        |                                 |                               | 测试单位                  | 4101990000007 |         | 单位     |      | 1      | 日审核     | 启用        |
|                     |                        |                                 |                               |                       |               |         |        |      |        |         |           |

使用"原单位账号"登录管理系统,审核下移交信息,点击 同意后,这些申报人员将会在新账号显示,并且不会影响申 报人员的审核进度

| 河南省职称<br>Henan Province Title M              | 管理服务平台                                         | R称管理系统<br>Ie Management System |        |             |             | 名 測试す   | 9位:系统管理员, | 品河南省职称网  |
|----------------------------------------------|------------------------------------------------|--------------------------------|--------|-------------|-------------|---------|-----------|----------|
| 各单位管理 <                                      | ≔ ① 我的桌面                                       |                                |        | XA          |             |         |           |          |
| A 人员管理 Y                                     | 欢迎测试单位: 系统管理员!                                 | 当前时间: 2020-10-21 16:5          | 2:38   | X           |             |         |           |          |
| > 审查人员角色分配                                   | 待办事项                                           |                                | 1.1    |             |             |         |           |          |
| > 单位人员管理                                     | 单位变动人员管理                                       |                                | X      |             |             |         |           | + 3 4    |
| > 申报人员状态查询                                   | 1                                              |                                |        |             |             |         |           |          |
| > 单位变动人员管理                                   | L                                              | X V                            |        |             | T. NO.      |         |           |          |
|                                              |                                                | $(\mathbf{V})$                 |        | 2020条列甲报    | 人数          |         |           |          |
|                                              |                                                |                                |        |             |             |         |           |          |
|                                              | 141                                            |                                |        |             |             |         |           |          |
| 河南省职称<br>Henen Province Title M              | 管理服务平台职<br>lanagement Service Platform - Title | 称管理系统<br>Management System     |        |             |             | A 测试单位: | 系统管理员 🔻   | 語 河南省职称网 |
| △ 单位管理 <                                     | 〇 我的桌面 单位变动人员                                  | 見管理 ×                          |        |             |             |         |           |          |
| 各 人员管理 · · · · · · · · · · · · · · · · · · · | 请输入单位名称                                        | 全部                             |        |             | ▼ 模糊查询      |         |           |          |
| > 审查人员角色分配                                   |                                                |                                |        |             |             |         |           |          |
| > 单位人员管理                                     | 提請上級部门审核                                       |                                |        |             |             |         |           | # 4 6    |
| > 申报人员状态查询                                   | 借调人员名称 ≑                                       | 发起单位名称 👙                       | 联系人    | 联系电话 ⇔      | 被发起单位名称 💲   | 联系      | 联系电话      | - 状态 ≑   |
| > 单位变动人员管理                                   | 测试                                             | 测试单位1                          | 测试     | 15011111111 | 测试单位        | 测试      | 15011111  | 同思担絶     |
|                                              |                                                | < 1                            | 1 > 到第 | 1页 确定       | 共1条 10条/页 ▼ |         |           |          |
|                                              |                                                |                                |        |             |             |         |           |          |
|                                              |                                                |                                |        |             |             |         |           |          |
|                                              |                                                |                                |        |             |             |         |           |          |

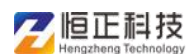

若新单位发起【提请上级部门审核】,需要联系原单位的上级部门审核

| 河南省职<br>Henan Province T | 称<br>itle M | 管理服<br>anagement | Service Platform - Titl | 称管理系统<br>e Management System |        |             | ;           | 9、测试单位1: | 系统管理员 🔻  | LE 河南省职称网     |
|--------------------------|-------------|------------------|-------------------------|------------------------------|--------|-------------|-------------|----------|----------|---------------|
| <u>今</u> 单位管理            | <           | ≔ 公務             | 站桌面 单位变动人               | 员管理 ×                        |        |             |             |          |          |               |
| △ 人员管理                   | ~           | 请输入的             | 单位名称                    | 全部                           |        |             | ▼ 模糊查询      |          |          |               |
| > 审查人员角色分配               |             | 提请」              | 上級部门审核                  |                              |        |             |             |          |          | 88 <b>4</b> A |
| > 单位人员管理                 |             |                  |                         |                              |        |             |             |          | 1        |               |
| > 申报人员状态查询               |             |                  | 借调人员名称 💠                | 发起单位名称 💠                     | 联系人    | 联系电话 ⇔      | 被发起单位名称 ⇔   | 联系       | 联系电i     | 状态 ≑          |
| > 单位变动人员管理               |             | 4                | 测试                      | 测试单位1                        | 测试     | 15011111111 | 测试单位        | 测试       | 15011111 | 上级部门审核        |
|                          |             |                  |                         | <                            | 1 〉 到第 | 1 页 确定      | 共1祭 10条/页 ▼ |          | 12       |               |
|                          |             |                  |                         |                              |        |             |             |          |          |               |
|                          |             |                  |                         |                              |        |             |             |          |          |               |
|                          |             |                  |                         |                              |        |             |             |          |          |               |

审核通过后,老单位所有人员移交至新单位后,上级部门将 老单位注销,新单位的上级部门启用新单位

|          | 訳称 | 。<br>管理服务平<br>Management Service P | 七<br>七<br>ー<br>取称<br>latform - Title Mi | 【管理系统     | 1×               | X          |              |            | 8      | 系統管理员 ▼ 🚦 | 書河南省职称网 |
|----------|----|------------------------------------|-----------------------------------------|-----------|------------------|------------|--------------|------------|--------|-----------|---------|
| A 单位管理   | ~  | 😑 🖒 我的桌面                           | 单位管理 ×                                  |           |                  |            |              |            |        |           |         |
| > 单位管理   |    | 日 🏷 郑州 👘 🖬                         |                                         | 老单位上38    | 387 B主省 谢输       | 入单位名称      |              | 模糊查询       |        |           |         |
| > 单位信息维护 |    | • •                                |                                         |           |                  |            |              |            | -      |           |         |
| 2 人员管理   | <  | • •                                | + #                                     | 約1 修改 倉注約 |                  |            |              |            |        |           | M 4 6   |
| ③ 系統管理   | <  | H 🖿 👘                              |                                         | 机构合称 🕈    | 单位编号             | 机构隶属       | 机构类别 🗢       | 所属行业       | 机构证件预览 | 审核状态      | 是否禁止申报  |
|          |    | • •                                |                                         | 507       |                  |            | 单位           |            |        |           |         |
|          |    | • 0 %                              |                                         |           | 信息               |            | ×            | 教育         |        |           |         |
|          |    | Date                               | . 15                                    |           | 4<br>4. 确认要注销【测试 | 单位】 机构 ? 注 | 销后该机构所有      |            |        |           |         |
|          |    |                                    | $\mathcal{C}\mathcal{H}$                |           | 用户将不能登录          |            |              |            |        | () 未审核)   |         |
|          |    | ~ ~                                |                                         | -         | 4.               |            | <b>私定</b> 取消 |            |        | 日華核       | 原用      |
|          |    |                                    |                                         | 测试单位      | 4101990000007    |            | 单位           |            |        | ● 未审核     | 息用      |
|          |    |                                    |                                         |           |                  |            |              |            |        |           |         |
|          |    |                                    |                                         |           |                  |            |              |            |        |           |         |
|          |    |                                    |                                         |           |                  |            |              |            |        |           |         |
|          |    |                                    | · · ·                                   |           | < 1              | > 到班 🗌     | 1页确定共        | · 条 10 条/页 | •      |           |         |

**三**恒正科技

### 单位变动和人员移交操作手册

待老单位的上级部门注销原单位账号后,新单位的上级部门 重新开启新账号,改回原单位名称,例:测试单位1重新改 为测试单位。

| Omnal Transformed Title         | 管理服务平台-<br>Management Service Platform  | - <b>职称管理系统</b><br>- Title Management System       |                                                                                                    |               | A                            | 统管理员 🚽 🔡 | 河南省职称网                                   |
|---------------------------------|-----------------------------------------|----------------------------------------------------|----------------------------------------------------------------------------------------------------|---------------|------------------------------|----------|------------------------------------------|
| ▲ 单位管理 ×                        | 😑 🗅 我的桌面 单位管                            | 理 ×                                                |                                                                                                    |               |                              |          |                                          |
| > 单位管理                          | •                                       |                                                    | 请输入单位名称                                                                                                    | 模糊            | 鉤                            |          |                                          |
| △ 人员管理 〈                        | • •                                     | + 添加 / 修改 會注销                                      |                                                                                                    |               |                              |          | 99 <b>4</b> 🖯                            |
| <ul> <li>⑤ 系统管理 &lt;</li> </ul> |                                         | 机构名称 💠                                             | 单位编号 机构隶属                                                                                                    | 机构类别 🗢 所属行业   | 机构证件预览                       | 审核状态     | 是否禁止申报                                   |
|                                 | • • •                                   |                                                    |                                                                                                    | 单位            |                              | 日审核      |                                          |
|                                 | • • •                                   |                                                    | and the second second se                                                                                                    | 单位数育          |                              | 巴軍核      |                                          |
|                                 | • 🔮 测试单位                                |                                                    | 型称信息                                                                                                    | ×             |                              | 日市核      | 息用 〇                                     |
|                                 |                                         |                                                    | ※ 注销成功                                                                                                    |               |                              | 日审核      | () () () () () () () () () () () () () ( |
|                                 |                                         |                                                    |                                                                                                    | 确定            |                              | (● 未审核)  |                                          |
|                                 |                                         | <u>洛阳银行股份有限公司郑</u> …                               | and the second second s | -             |                              |          |                                          |
|                                 |                                         |                                                    |                                                                                                    |               |                              |          |                                          |
|                                 |                                         |                                                    |                                                                                                    |               |                              |          |                                          |
|                                 |                                         |                                                    |                                                                                                    |               | 7                            |          |                                          |
|                                 |                                         |                                                    |                                                                                                    |               |                              |          |                                          |
| 河南省职税<br>Hensen Province Title  | N管理服务平台·<br>Management Service Platform | - 职称管理系统<br>I <sup>-</sup> Title Management System | X                                                                                                    |               | 8                            | 系統管理员 ▼  | 品 河南省职称M                                 |
| △ 单位管理                          | ≔ ①我的桌面 单位的                             | 管理 ×                                               |                                                                                                    | K'            |                              |          |                                          |
| > 单位管理                          |                                         | 新单位的上级部门修改                                         | 正确名称 请输入单位名称                                                                                                    |               | 糊查询                          |          |                                          |
| > 单位信息维护                        |                                         |                                                    | X=X'                                                                                                    |               |                              |          |                                          |
| △ 人员管理 〈                        |                                         | + 2000 / 1910 = 2119                               |                                                                                                    |               |                              |          |                                          |
| ⑥ 系統管理 〈                        |                                         | 1144名称 \$                                          | 单位编号 机构隶属                                                                                                    | 机构类别 💠 所属     | 行业 机构证件预览                    | 审核状态     | 是否禁止申                                    |
|                                 |                                         |                                                    | X-II-YUN-9                                                                                                    |               |                              |          |                                          |
|                                 |                                         |                                                    | 机构名称:                                                                                                    | 测试单位          |                              |          |                                          |
|                                 |                                         | ☑ 测式单位1                                            | 证书打印单位名称:                                                                                                    | 🦳 使用上级单位名称    | <ul> <li>使用本级单位名称</li> </ul> |          | D                                        |
|                                 |                                         |                                                    | 证书打印单位名称:                                                                                                    | 测试单位          |                              |          |                                          |
|                                 |                                         |                                                    | 所属地市(或省直):                                                                                                    | -             | -                            |          |                                          |
|                                 |                                         |                                                    |                                                                                                    | 确定            |                              |          |                                          |
|                                 | -LL                                     |                                                    |                                                                                                    |               | 1                            |          |                                          |
|                                 | X                                       |                                                    |                                                                                                    |               |                              |          |                                          |
|                                 |                                         |                                                    | < 1789>                                                                                                    | 到第 9 页 确定 共84 | 条 10 条/页 💌                   |          |                                          |